#### The first step is to open DISH POS and click Self-service

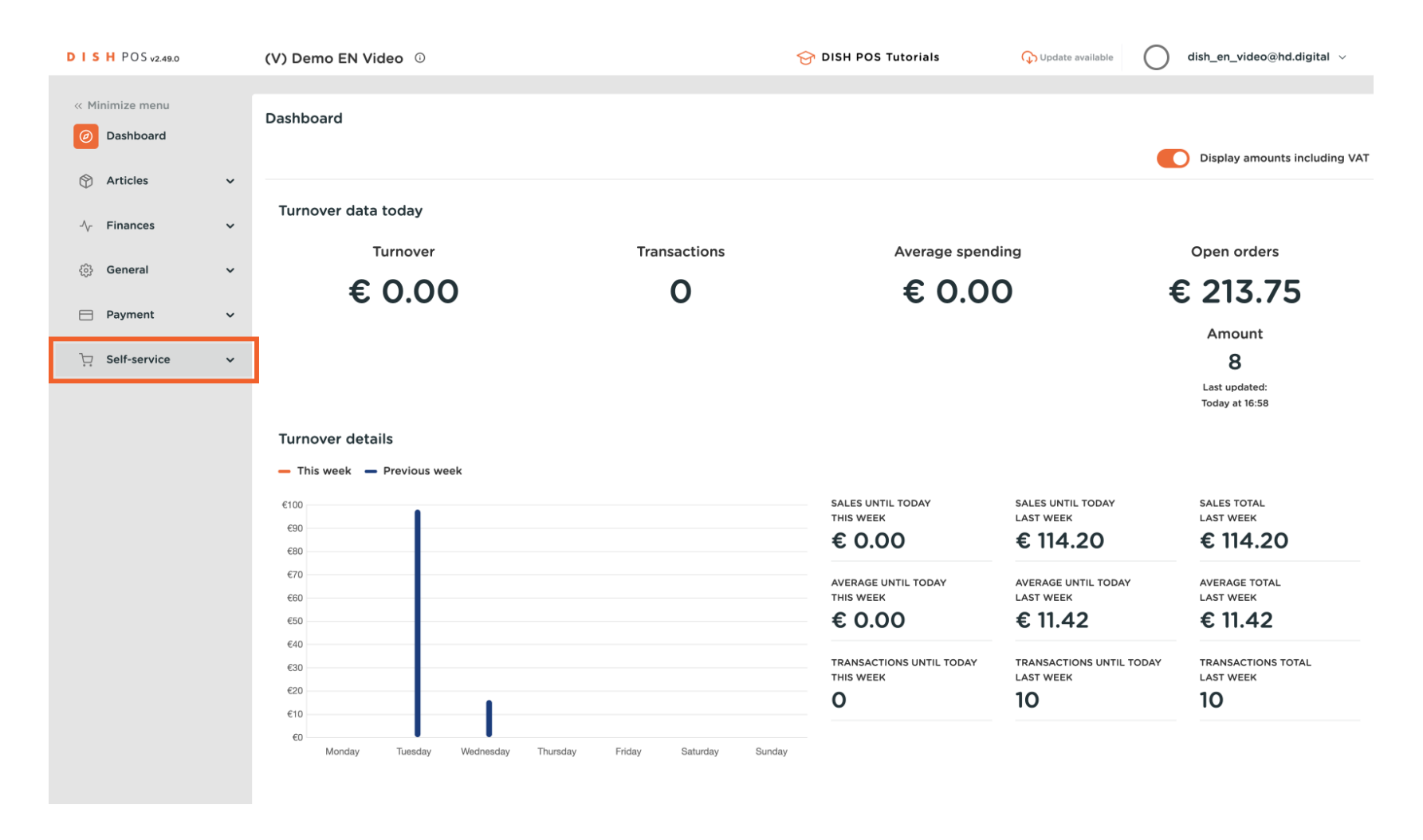

#### Click QR codes

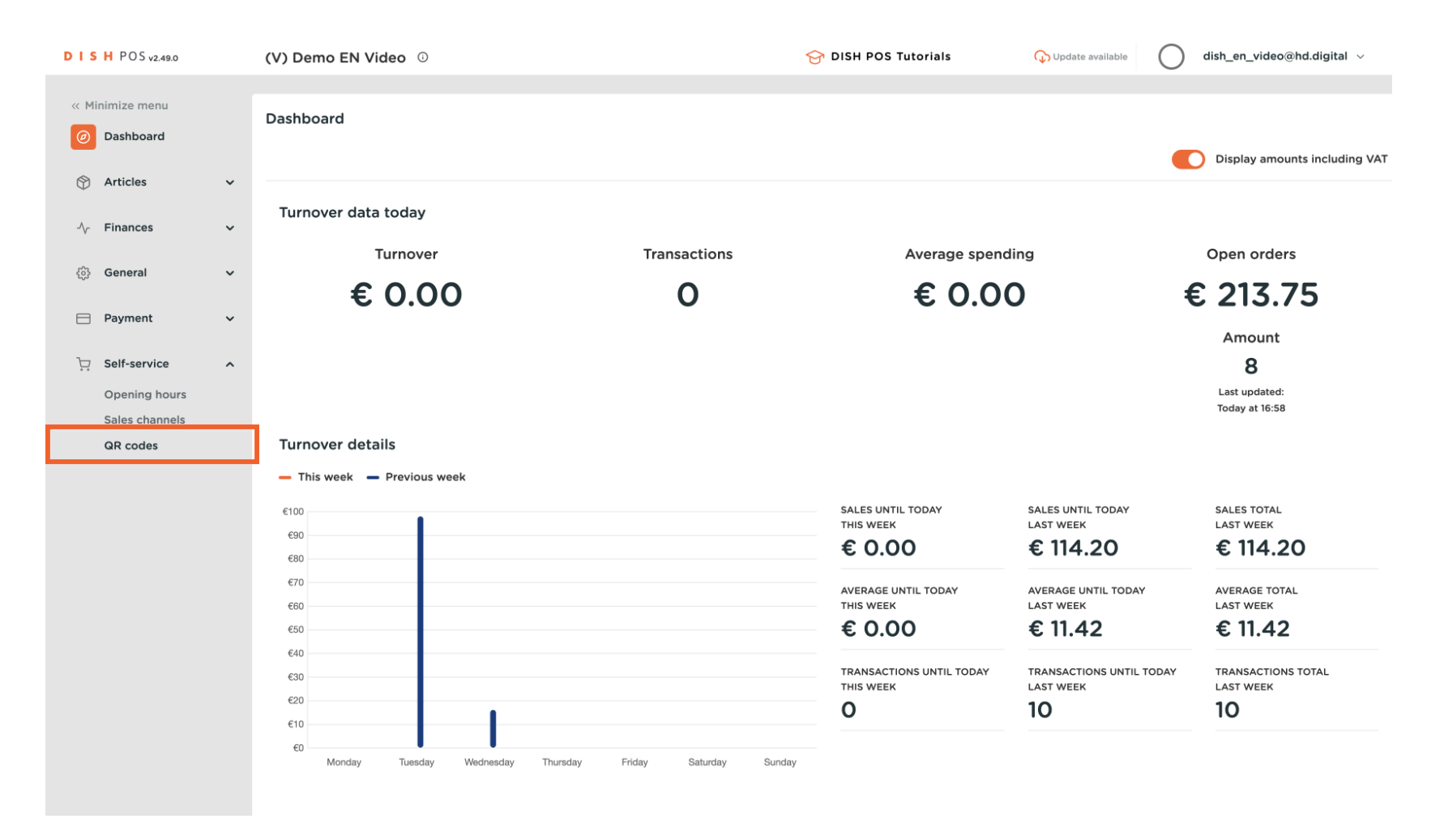

# Click on an URL Link to open a Table for QR ordering.

| D I S H POS v2.49.0 |   | (V) Demo EN Video 🔅   |                |            | 😚 DISH POS Tutorials | Update available           | dish_en_video@hd.digital $$       |
|---------------------|---|-----------------------|----------------|------------|----------------------|----------------------------|-----------------------------------|
| « Minimize menu     |   | QR codes (2 gr codes) |                |            |                      |                            |                                   |
| Ø Dashboard         |   | Q Type to search      | Sales channels | ∽ X None   | ~ ∷≡                 | Show 50 ~records           | + Add QR code                     |
| Articles            | ~ | Salespoint 🗘          | Sales channel  | Area 🗘     | Name 🛟               | QR code 🗘                  | URL                               |
| -∿- Finances        | ~ | Table 1               | QR Order       | Restaurant | Table 1              | 307be987-48df-42d1-8ada-44 | 02 http://france.sandbox.booqclou |
| င့်္သန် General     | ~ | Table 2               | QR Order       | Restaurant | Table 2              | 70ccfcd5-124a-4a30-9bc4-db | 0: http://france.sandbox.booqclou |
| Payment             | ~ |                       |                |            |                      |                            |                                   |
| Opening hours       | ^ |                       |                |            |                      |                            |                                   |
| Sales channels      |   |                       |                |            |                      |                            |                                   |
| QR codes            |   |                       |                |            |                      |                            |                                   |
|                     |   |                       |                |            |                      |                            |                                   |
|                     |   |                       |                |            |                      |                            |                                   |
|                     |   |                       |                |            |                      |                            |                                   |
|                     |   |                       |                |            |                      |                            |                                   |
|                     |   |                       |                |            |                      |                            |                                   |
|                     |   |                       |                |            |                      |                            |                                   |
|                     |   |                       |                |            |                      |                            |                                   |
|                     |   |                       |                |            |                      |                            |                                   |
|                     |   |                       |                |            |                      |                            |                                   |
|                     |   |                       |                |            | 1                    |                            |                                   |

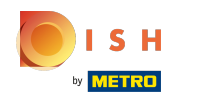

# In the webshop, click Place order

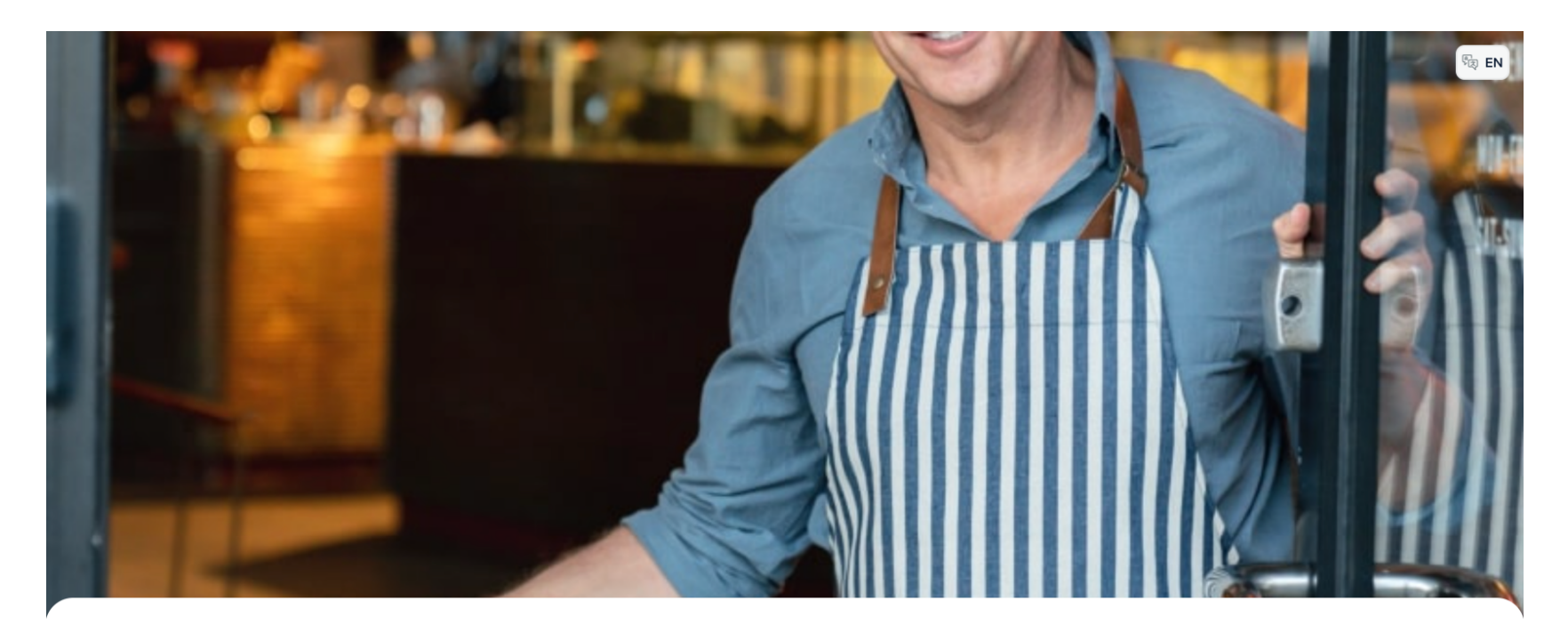

DISH POS

Welcome to this Tutorial Store

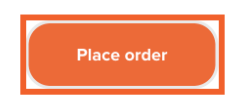

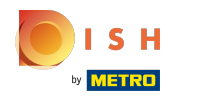

# Choose a few dishes, for example Burrata

| DISH POS                             |                                   |                                     |                                    |                                    | () (B) EN               |
|--------------------------------------|-----------------------------------|-------------------------------------|------------------------------------|------------------------------------|-------------------------|
| Aperitif Starters Salads Dishes Sup  | pplements Desserts Hot Drinks Sp  | pecial Coffees Tea Softdrinks Tap E | Beers Whiskey Bottle of Beers Fore | eign spirits Cognac Wines Giftcard |                         |
| Q Z Allergens                        |                                   |                                     |                                    |                                    |                         |
| Aperitif                             |                                   |                                     |                                    |                                    |                         |
| Oysters Each                         | Oysters Per Piece<br>Passionfruit | Caviar (10gr.)                      | Iberico (100gr.)                   |                                    |                         |
| € 3,00                               | Sold out<br>€ 3,50                | € 29,50                             | € 15,00                            |                                    |                         |
| Starters                             |                                   |                                     |                                    |                                    |                         |
| Steak Tatare<br>€ 13,50              | Eendenlever<br>€ 18,50            | Octopus<br>€ 14,00                  | Sweetbreads<br>€ 17,50             | Green Asperges<br>€ 11,50          | Lobster Soup<br>€ 13,50 |
| Salads                               |                                   |                                     |                                    |                                    |                         |
| Raw Marinated Salmon<br>© 12,00      | Burrata<br>€ 10,00                | Classic Caesar<br>€ 9,00            |                                    |                                    |                         |
| Dishes                               |                                   |                                     |                                    |                                    |                         |
| Bearnaise Steak And Fries<br>€ 19,50 | Meat Of The Day                   | Fish Of The Day                     | Steak Tatare<br>€ 21,50            | Cheese Fondue<br>€ 21,50           | Mussels<br>€ 21,50      |
| Season Vegetables<br>€ 19,50         | Next course                       |                                     |                                    |                                    |                         |

# Click Add€ 10,00

Burrata

🍞 Crustaceans 🛛 🗮 Egg 🎾 Fish 🔗 Peanut

×

Add € 10.00

─ 1 +

Reorder via QR on the table

# Click Classic Caesar € 9,00

| DISH POS                             |                                   |                                     |                                   |                                   | () R EN                 |
|--------------------------------------|-----------------------------------|-------------------------------------|-----------------------------------|-----------------------------------|-------------------------|
| Aperitif Starters Salads Dishes Su   | upplements Desserts Hot Drinks Sf | pecial Coffees Tea Softdrinks Tap B | eers Whiskey Bottle of Beers Fore | ign spirits Cognac Wines Giftcard |                         |
| Q Z Allergens                        |                                   |                                     |                                   |                                   |                         |
| Aperitif                             |                                   |                                     |                                   |                                   |                         |
| Oysters Each                         | Oysters Per Piece<br>Passionfruit | Caviar (10gr.)                      | Iberico (100gr.)                  |                                   |                         |
| € 3,00                               | <b>Sold out</b><br>€ 3,50         | € 29,50                             | € 15,00                           |                                   |                         |
| Starters                             |                                   |                                     |                                   |                                   |                         |
| Steak Tatare<br>€ 13,50              | Eendenlever<br>€ 18,50            | Octopus<br>€ 14,00                  | Sweetbreads<br>€ 17,50            | Green Asperges<br>€ 11,50         | Lobster Soup<br>€ 13,50 |
| Salads                               |                                   |                                     |                                   |                                   |                         |
| Raw Marinated Salmon<br>€ 12,00      | Burrata<br>(−) € 10,00 (1)        | Classic Caesar<br>€ 9,00            |                                   |                                   |                         |
| Dishes                               |                                   |                                     |                                   |                                   |                         |
| Bearnaise Steak And Fries<br>€ 19,50 | Meat Of The Day                   | Fish Of The Day                     | Steak Tatare<br>€ 21,50           | Cheese Fondue<br>€ 21,50          | Mussels<br>€ 21,50      |
| Ê <b>1</b>                           |                                   | View                                | order                             |                                   | € 10,00                 |

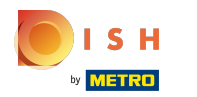

# Click View order

| DISH POS                             |                                   |                                     |                                   |                                   |                           |
|--------------------------------------|-----------------------------------|-------------------------------------|-----------------------------------|-----------------------------------|---------------------------|
| Aperitif Starters Salads Dishes Si   | upplements Desserts Hot Drinks S  | pecial Coffees Tea Softdrinks Tap B | eers Whiskey Bottle of Beers Fore | ign spirits Cognac Wines Giftcard |                           |
| Q Z Allergens                        |                                   |                                     |                                   |                                   |                           |
| Aperitif                             |                                   |                                     |                                   |                                   |                           |
| Oysters Each                         | Oysters Per Piece<br>Passionfruit | Caviar (10gr.)                      | Iberico (100gr.)                  |                                   |                           |
| € 3,00                               | Sold out<br>€ 3,50                | € 29,50                             | € 15,00                           |                                   |                           |
| Starters                             |                                   |                                     |                                   |                                   |                           |
| Steak Tatare<br>€ 13,50              | Eendenlever<br>€ 18,50            | <b>Octopus</b><br>€ 14,00           | Sweetbreads<br>€ 17,50            | Green Asperges<br>€ 11,50         | Lobster Soup<br>€ 13,50   |
| Salads                               |                                   |                                     |                                   |                                   |                           |
| Raw Marinated Salmon<br>€ 12,00      | Burrata<br>(−) € 10,00 1          | Classic Caesar<br>(−) € 9,00 1      |                                   |                                   |                           |
| Dishes                               |                                   |                                     |                                   |                                   |                           |
| Bearnaise Steak And Fries<br>€ 19,50 | Meat Of The Day                   | Fish Of The Day                     | Steak Tatare<br>€ 21,50           | Cheese Fondue<br>€ 21,50          | <b>Mussels</b><br>€ 21,50 |
|                                      |                                   | 10                                  | order                             |                                   | C10.00                    |
|                                      |                                   | View                                | order                             |                                   | € 19,00                   |

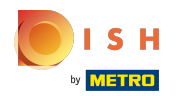

# Click Order

| My order             | ×       |
|----------------------|---------|
| - 1 (+) Burrata      | € 10,00 |
| ⊖ 1 ⊕ Classic Caesar | € 9,00  |

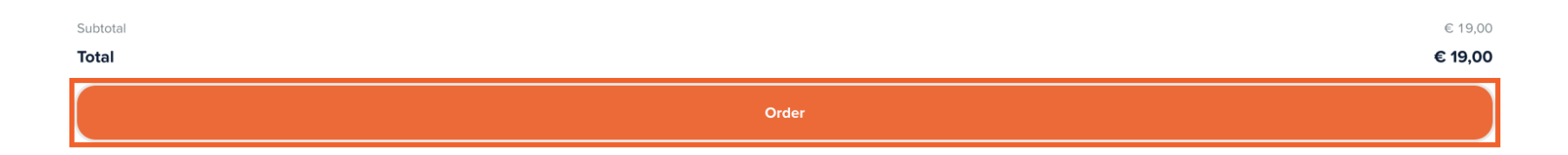

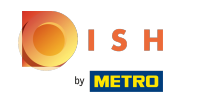

If the function "Reorder via QR code on the table" is enabled you get the option "Pay later" select this.

| Back to order                                                                      |     |                                 |
|------------------------------------------------------------------------------------|-----|---------------------------------|
| Checkout                                                                           |     | HD Video Demo English - Table 1 |
| 🖻 My order                                                                         |     | € 19,00 ∨                       |
| Add tip?                                                                           |     |                                 |
| No tip                                                                             | 10% | Other                           |
| Payment method                                                                     |     |                                 |
| O Pay later                                                                        |     |                                 |
| ⊖ Cash                                                                             |     |                                 |
| O Pin                                                                              |     |                                 |
| By completing the order you agree with our Privacy Policy and Terms and Conditions |     |                                 |
|                                                                                    |     |                                 |
|                                                                                    |     |                                 |
|                                                                                    |     |                                 |
|                                                                                    |     |                                 |
| Subtotal                                                                           |     | € 19,00                         |
| Total                                                                              |     | € 19,00                         |
| Complete order                                                                     |     |                                 |

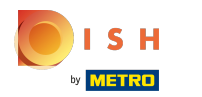

# Click Complete order

| A Back to order                                                                                  |                |                                 |
|--------------------------------------------------------------------------------------------------|----------------|---------------------------------|
| Checkout                                                                                         |                | HD Video Demo English - Table 1 |
| Ê My order                                                                                       |                | € 19,00 ∨                       |
| Add tip?                                                                                         |                |                                 |
| No tip                                                                                           | 10%            | Other                           |
| Payment method                                                                                   |                |                                 |
| O Pay later                                                                                      |                |                                 |
| 🔿 Cash                                                                                           |                |                                 |
| O Pin                                                                                            |                |                                 |
| By completing the order you agree with our <b>Privacy Policy</b> and <b>Terms and Conditions</b> |                |                                 |
|                                                                                                  |                |                                 |
| Subtotal                                                                                         |                | € 19,00                         |
| Total                                                                                            |                | € 19,00                         |
|                                                                                                  | Complete order |                                 |

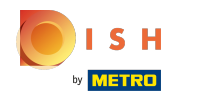

## • The order is confirmed

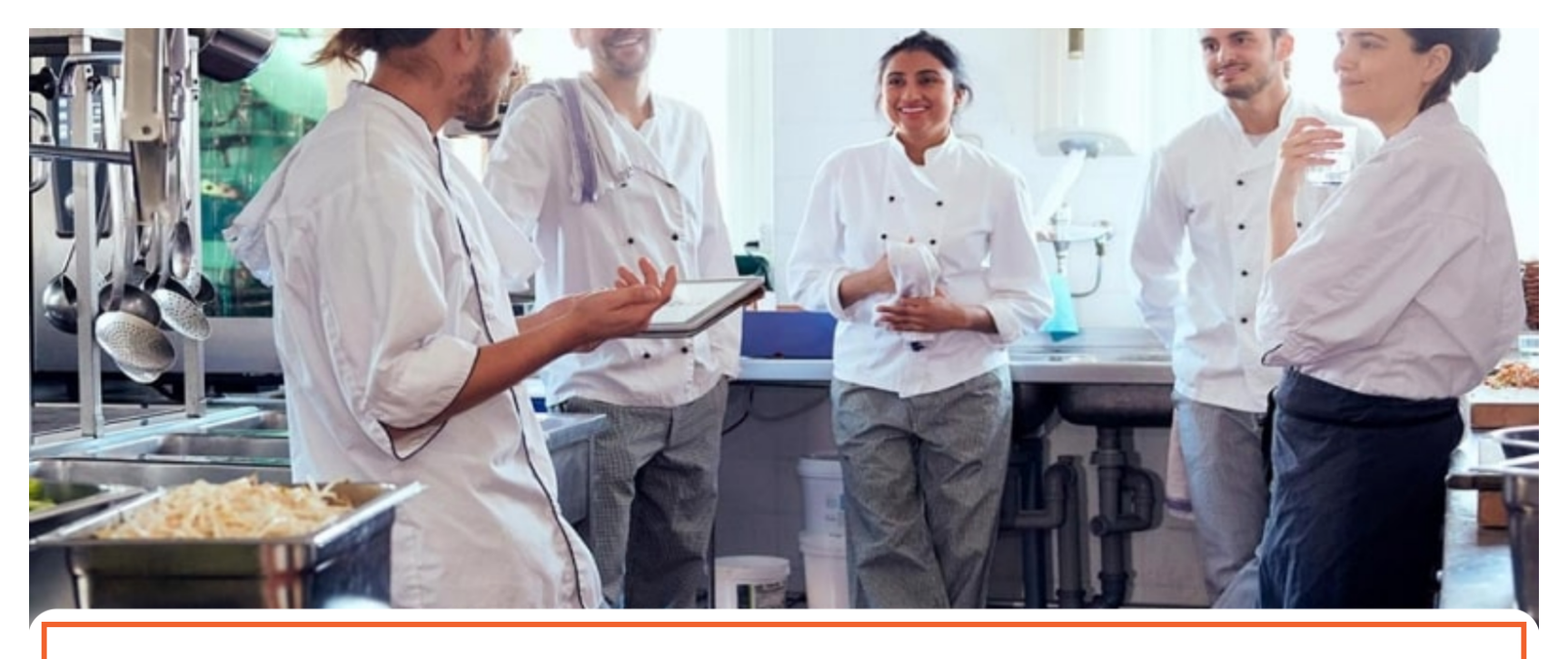

#### Thanks for your order!

Your order will be delivered to you as soon as possible.

Please scan the QR code again to order more or pay.

# Click on an URL Link to open a Table for QR ordering.

| DISH POS v2.49.0               |   | (V) Demo EN Video 0   |                |            | 😚 DISH POS Tutorials | Update available dish           | _en_video@hd.digital $$      |
|--------------------------------|---|-----------------------|----------------|------------|----------------------|---------------------------------|------------------------------|
| « Minimize menu<br>Ø Dashboard |   | QR codes (2 qr codes) |                |            |                      |                                 |                              |
| Articles                       | ~ | Q Type to search      | Sales channels | ✓ X None   | ~ ∷≡                 | Show 50 ∨records                | + Add QR code                |
| -√- Finances                   | ~ | Salespoint 🗘          | Sales channel  | Area 🗘     | Name 🗘               | QR code 🗘 UF                    | RL                           |
| ැංි General                    | ~ | Table 1               | QR Order       | Restaurant | Table 1              | 307be987-48df-42d1-8ada-402     | tp://france.sandbox.booqclou |
|                                |   | Table 2               | QR Order       | Restaurant | Table 2              | 70ccfcd5-124a-4a30-9bc4-db0: ht | tp://france.sandbox.booqclou |
|                                | Ť |                       |                |            |                      |                                 |                              |
| Opening hours                  | ^ |                       |                |            |                      |                                 |                              |
| Sales channels                 |   |                       |                |            |                      |                                 |                              |
| QR codes                       |   |                       |                |            |                      |                                 |                              |
|                                |   |                       |                |            |                      |                                 |                              |
|                                |   |                       |                |            |                      |                                 |                              |
|                                |   |                       |                |            |                      |                                 |                              |
|                                |   |                       |                |            |                      |                                 |                              |
|                                |   |                       |                |            |                      |                                 |                              |
|                                |   |                       |                |            |                      |                                 |                              |
|                                |   |                       |                |            |                      |                                 |                              |
|                                |   |                       |                |            |                      |                                 |                              |
|                                |   |                       |                |            |                      |                                 |                              |
|                                |   |                       |                |            |                      |                                 |                              |
|                                |   |                       |                |            |                      |                                 |                              |
|                                |   |                       |                |            |                      |                                 |                              |
|                                |   |                       |                |            |                      |                                 |                              |
|                                |   |                       |                |            | 1                    |                                 |                              |

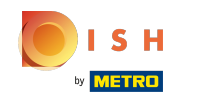

#### Reorder via QR on the table

• You now see 2 options: Pay order and Order more. Inside the POS system the table will be viewed and a clerk can also add products. Click Order more.

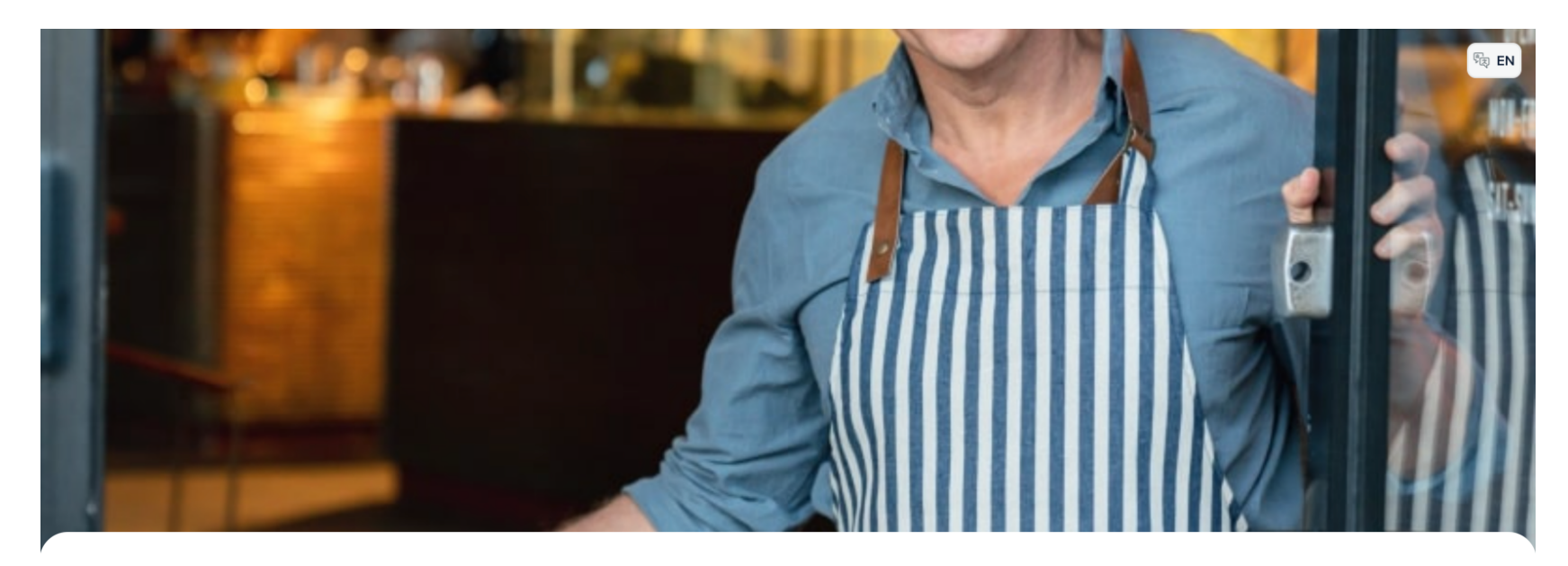

DISH POS

Welcome to this Tutorial Store

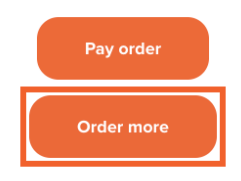

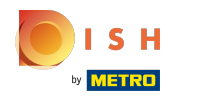

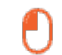

### Add a DISH, in this case Octopus € 14,00

| DISH POS                             |                                   |                                     |                                    |                                   | () Free EN              |
|--------------------------------------|-----------------------------------|-------------------------------------|------------------------------------|-----------------------------------|-------------------------|
| Aperitif Starters Salads Dishes Su   | oplements Desserts Hot Drinks S   | pecial Coffees Tea Softdrinks Tap E | Beers Whiskey Bottle of Beers Fore | ign spirits Cognac Wines Giftcard |                         |
| Q Z Allergens                        |                                   |                                     |                                    |                                   |                         |
| Aperitif                             |                                   |                                     |                                    |                                   |                         |
| Oysters Each                         | Oysters Per Piece<br>Passionfruit | Caviar (10gr.)                      | Iberico (100gr.)                   |                                   |                         |
| € 3,00                               | Sold out<br>© 3,50                | € 29,50                             | € 15,00                            |                                   |                         |
| Starters                             |                                   |                                     |                                    |                                   |                         |
| Steak Tatare<br>€ 13,50              | Eendenlever<br>€ 18,50            | Octopus<br>€ 14,00                  | Sweetbreads<br>€ 17,50             | Green Asperges<br>€ 11,50         | Lobster Soup<br>€ 13,50 |
| Salads                               |                                   |                                     | -                                  |                                   |                         |
| Raw Marinated Salmon<br>€ 12,00      | Burrata<br>€ 10,00                | Classic Caesar<br>€ 9,00            |                                    |                                   |                         |
| Dishes                               |                                   |                                     |                                    |                                   |                         |
| Bearnaise Steak And Fries<br>€ 19,50 | Meat Of The Day                   | Fish Of The Day                     | Steak Tatare<br>€ 21,50            | Cheese Fondue<br>€ 21,50          | Mussels<br>€ 21,50      |
| Ê0                                   |                                   | View                                | order                              |                                   | € 19,00                 |

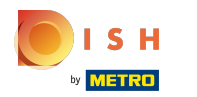

# Click View order

| DISH POS                               |                                   |                                      |                                    |                                   |                         |
|----------------------------------------|-----------------------------------|--------------------------------------|------------------------------------|-----------------------------------|-------------------------|
| Aperitif Starters Salads Dishes Salads | upplements Desserts Hot Drinks    | Special Coffees Tea Softdrinks Tap B | leers Whiskey Bottle of Beers Fore | ign spirits Cognac Wines Giftcard |                         |
| Q Reference                            |                                   |                                      |                                    |                                   |                         |
| Aperitif                               |                                   |                                      |                                    |                                   |                         |
| Oysters Each                           | Oysters Per Piece<br>Passionfruit | Caviar (10gr.)                       | Iberico (100gr.)                   |                                   |                         |
| € 3,00                                 | € 3,50                            | € 29,50                              | € 15,00                            |                                   |                         |
| Starters                               |                                   |                                      |                                    |                                   |                         |
| Steak Tatare<br>€ 13,50                | Eendenlever<br>€ 18,50            | Octopus                              | Sweetbreads<br>€ 17,50             | Green Asperges<br>€ 11,50         | Lobster Soup<br>€ 13,50 |
| Salads                                 |                                   |                                      |                                    |                                   |                         |
| Raw Marinated Salmon<br>€ 12,00        | Burrata<br>€ 10,00                | Classic Caesar<br>€ 9,00             |                                    |                                   |                         |
| Dishes                                 |                                   |                                      |                                    |                                   |                         |
| Bearnaise Steak And Fries<br>€ 19,50   | Meat Of The Day                   | Fish Of The Day                      | Steak Tatare<br>€ 21,50            | Cheese Fondue<br>€ 21,50          | Mussels<br>€ 21,50      |
| Ê1                                     | •••••                             | View                                 | order                              |                                   | € 33,00                 |

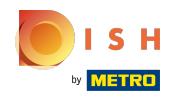

## • You can Order this extra DISH via Order and see the previous round(s) underneath.

| My order                | ×       |
|-------------------------|---------|
| ⊖ 1 ⊕ Octopus           | € 14,00 |
| Previous order round(s) |         |
| 1x Burrata              | € 10,00 |
| 1x Classic Caesar       | € 9,00  |

| New order round | € 14,00 |
|-----------------|---------|
| Subtotal        | € 33,00 |
| Total           | € 33,00 |
|                 | Order   |

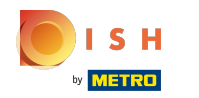

## • You can now decide to Pay later or to choose a method of payment, for example Cash.

| Checkout                                                                           |     |  | HD Video Demo English - Table 1 |  |  |  |
|------------------------------------------------------------------------------------|-----|--|---------------------------------|--|--|--|
| 🖹 My order                                                                         |     |  | € 33,00 ∨                       |  |  |  |
| Add tip?                                                                           |     |  |                                 |  |  |  |
| No tip                                                                             | 10% |  | Other                           |  |  |  |
| Payment method                                                                     |     |  |                                 |  |  |  |
| O Pay later                                                                        |     |  |                                 |  |  |  |
| Cash                                                                               |     |  |                                 |  |  |  |
| O Pin                                                                              |     |  |                                 |  |  |  |
| By completing the order you agree with our Privacy Policy and Terms and Conditions |     |  |                                 |  |  |  |
|                                                                                    |     |  |                                 |  |  |  |
|                                                                                    |     |  |                                 |  |  |  |
|                                                                                    |     |  |                                 |  |  |  |
|                                                                                    |     |  |                                 |  |  |  |
| Subtotal Total                                                                     |     |  | € 33,00<br>€ <b>33,00</b>       |  |  |  |
| Complete order                                                                     |     |  |                                 |  |  |  |

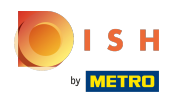

# • or Pin

| Back to order                                                                      |                | UD Video Deves Facility Table 1 |
|------------------------------------------------------------------------------------|----------------|---------------------------------|
| Спеской                                                                            |                | HD Video Demo English - Table T |
| 🖻 My order                                                                         |                | € 33,00 ∨                       |
| Add tip?                                                                           |                |                                 |
| No tip                                                                             | 10%            | Other                           |
| Payment method                                                                     |                |                                 |
| O Pay later                                                                        |                |                                 |
| O Cash                                                                             |                |                                 |
| O Pin                                                                              |                |                                 |
| By completing the order you agree with our Privacy Policy and Terms and Conditions |                |                                 |
|                                                                                    |                |                                 |
|                                                                                    |                |                                 |
|                                                                                    |                |                                 |
|                                                                                    |                |                                 |
| Subtotal                                                                           |                | € 33,00                         |
| Total                                                                              |                | € 33,00                         |
|                                                                                    | Complete order |                                 |

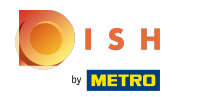

# Click Complete order to confirm.

| Total                                                                                            | Complete order |                  | € 33,00          |
|--------------------------------------------------------------------------------------------------|----------------|------------------|------------------|
| Subtotal                                                                                         |                |                  | € 33,00          |
|                                                                                                  |                |                  |                  |
|                                                                                                  |                |                  |                  |
| By completing the order you agree with our <b>Privacy Poilcy</b> and remis and <b>Conditions</b> |                |                  |                  |
| By completing the order you agree with our <b>Drivery Policy</b> and <b>Tame and Conditions</b>  |                |                  |                  |
| • Pin                                                                                            |                |                  |                  |
| Cash                                                                                             |                |                  |                  |
| Paylater                                                                                         |                |                  |                  |
| Paymont mothed                                                                                   |                |                  |                  |
| No tip                                                                                           | 10%            | Other            |                  |
| Add tip?                                                                                         |                |                  |                  |
| 🖹 My order                                                                                       |                | 4                | € 33,00 ∨        |
| Checkout                                                                                         |                | HD Video Demo Er | iglish - Table 1 |

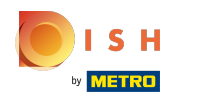

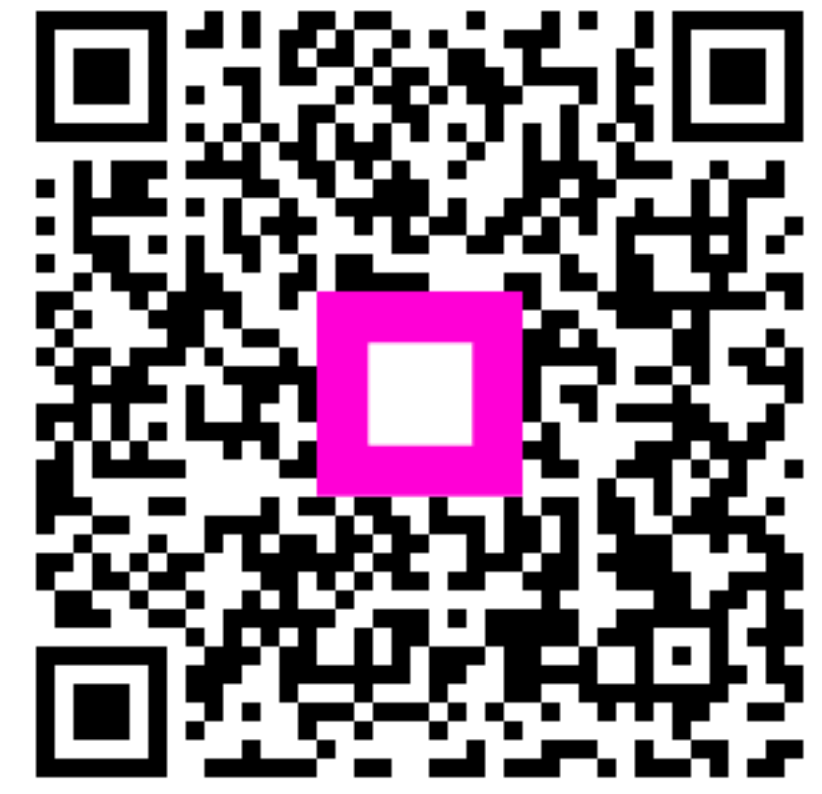

Scan to go to the interactive player